## How to Post Attendance in Faculty Portal

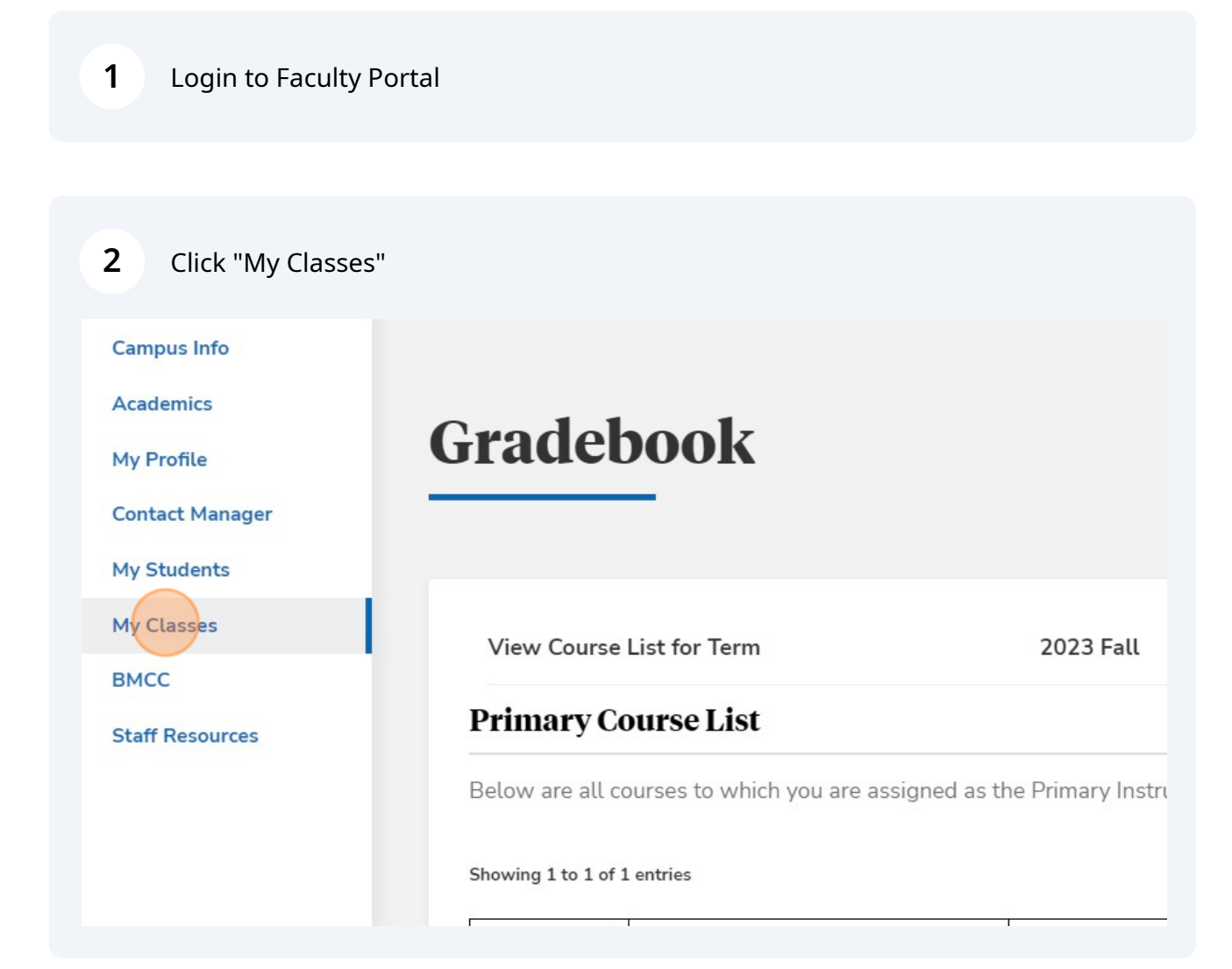

Scribe

| Academics       | 0 11 1                                     |                         |
|-----------------|--------------------------------------------|-------------------------|
| My Profile      | Gradebook                                  |                         |
| Contact Manager |                                            |                         |
| My Students     |                                            |                         |
| My Classes      | View Course List for Term                  | 2023 Fa                 |
| Gradebook       |                                            |                         |
| ВМСС            | Primary Course List                        |                         |
| Staff Resources | Below are all courses to which you are ass | igned as the Primary li |
|                 | Showing 1 to 1 of 1 entries                |                         |
|                 |                                            |                         |

| • | Show 10 v                                    | entries                                                                | I         |               | Previous 1 N     |
|---|----------------------------------------------|------------------------------------------------------------------------|-----------|---------------|------------------|
| s | Secondary (<br>Below are a<br>Showing 1 to : | Course List<br>All courses to which you are assigned<br>1 of 1 entries | as a Seco | ndary Instruc | tor              |
|   | Course                                       | Course Title                                                           | \$        | Section       | 🔶 Course Start/l |
|   | 000.701B                                     | TECH SAVVY HEALTHY LIVING                                              |           | GRNT1         | 9/25/2023 t      |
|   | Show 10 ×                                    | Show 10 v entries Previous 1                                           |           |               |                  |

Click "STUDENT SPECIFIC TIME"

| lidterm Grades | Final Grades                               |                                           |
|----------------|--------------------------------------------|-------------------------------------------|
|                |                                            |                                           |
| ld Attendance. | STUDENT SPECIFIC TIME                      |                                           |
|                |                                            |                                           |
|                |                                            |                                           |
|                | Home   Logout   Help   Site Index   Campus | Contacts   Privacy Policy   Feedback Form |

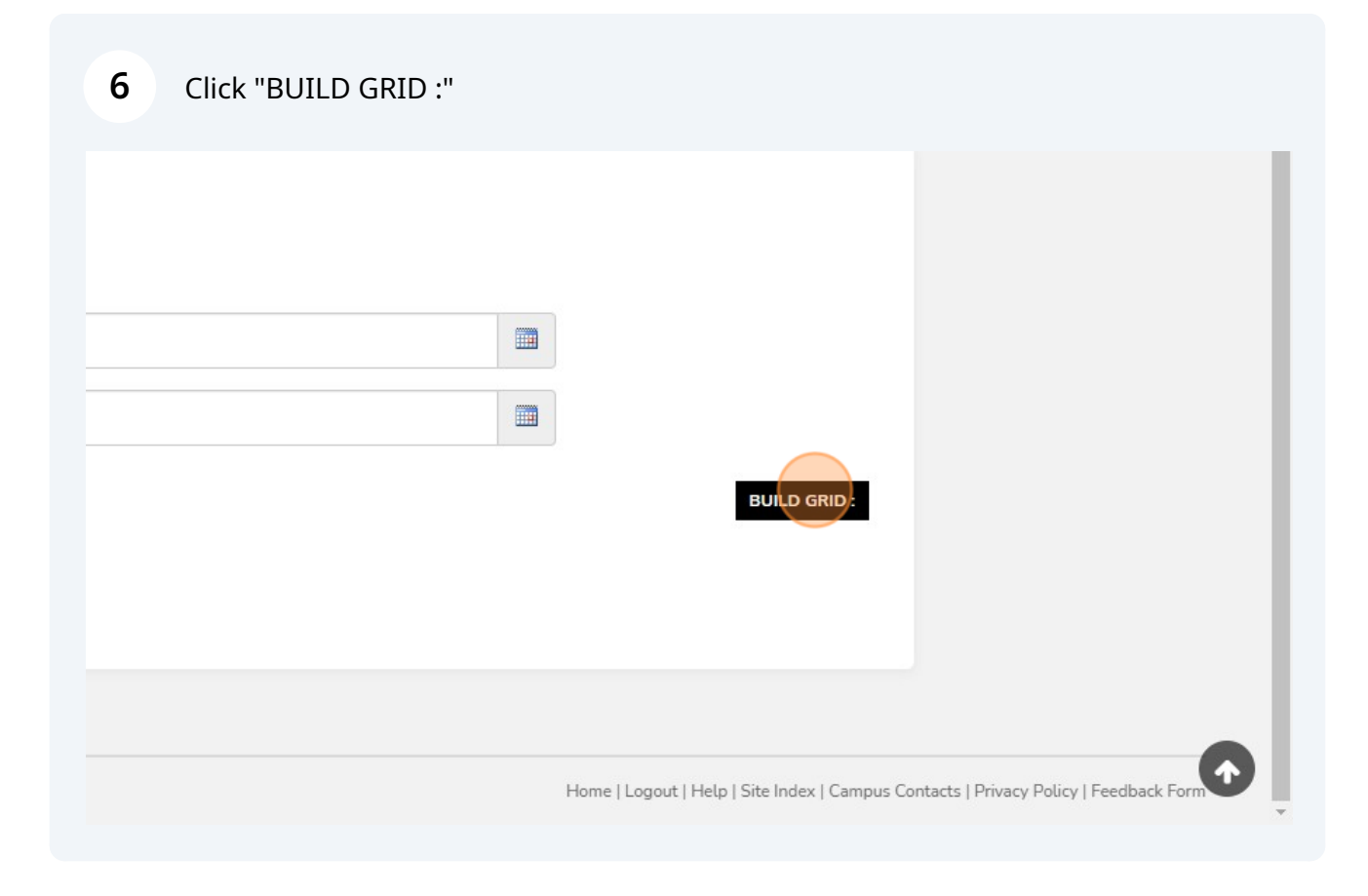

## **7** Enter "50" in the empty box for all students present.

| From :         | 10/6/2023  |           |
|----------------|------------|-----------|
| To :           | 10/12/2023 |           |
|                |            |           |
| not be posted. |            |           |
|                |            | 10/6/2023 |
|                |            |           |
|                |            |           |
|                |            |           |
|                |            |           |
|                |            |           |

| 8 Click "Update" |                                                                                   |
|------------------|-----------------------------------------------------------------------------------|
|                  |                                                                                   |
|                  |                                                                                   |
|                  |                                                                                   |
|                  |                                                                                   |
|                  | UPDATE                                                                            |
|                  |                                                                                   |
|                  | Home   Logout   Help   Site Index   Campus Contacts   Privacy Policy   Feedback F |

Attendance should now be posted for all students with a value in the field. Anyone blank will stay in a schedule status.

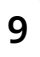